## 申請フォームの操作について

## 1. 申請フォームトップページから申請を開始する

申請のトップページでは、手続き名のほか、任意で設定可能な手続き概要、制度詳細 URL 等が表示され、①「ログインして申請に進む」と②「メールを認証して申請に進む」の2通りの手段が表示され、いずれかを選択した上で申請を開始する。

| 住民  | 票請求                                   |
|-----|---------------------------------------|
| 東市の | 「住民票請求」のネット申請ページです。                   |
|     | ログインして申請に進む                           |
|     | ログインしていただくと、申顧の一時保存ができるようになります。<br>OR |
|     | メールを認証して申請に進む                         |

「ログインして申請に進む」の場合、下記画面が表示され、①-1. Google でログイン、
①-2. LINE でログイン、①-3. Graffer アカウントでログインのさらに3通りから選択可能。それぞれの手法でのログイン方法については以下の通り。

| Graffer<br>スマート申請 |                           |  |
|-------------------|---------------------------|--|
| G                 | Googleでログイン               |  |
|                   | LINEでログイン                 |  |
|                   | または                       |  |
| 置 メールア            |                           |  |
| a //20-           | 3                         |  |
|                   | <b>Grafferア</b> カウントでログイン |  |
|                   | バスワードをお忘れですか?             |  |

「Google でログイン」の方法

(ア) Google アカウントでご利用のメールアドレス、または電話番号を入力

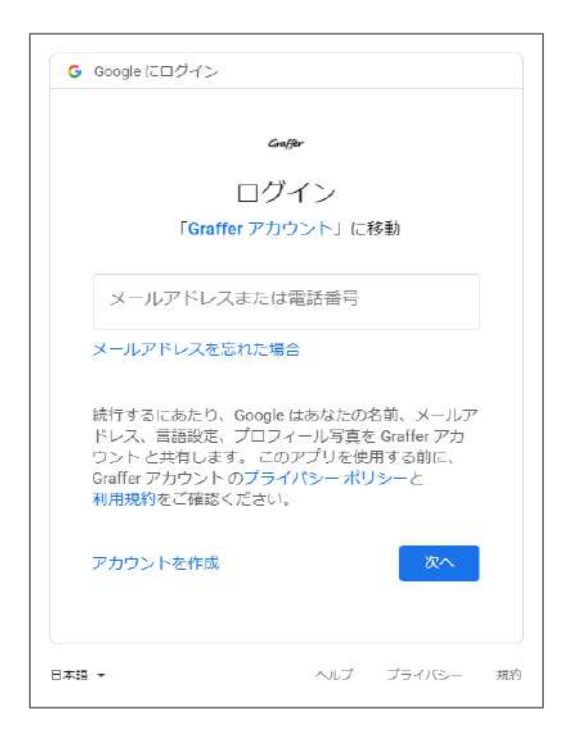

(イ) Google アカウントで利用のパスワードを入力

| パスワードをお忘れの場合                     | 3                  | *                       | ļ., |
|----------------------------------|--------------------|-------------------------|-----|
| Graffer アカウントのブラ<br>利用規約をご確認ください | イバシー ポ             | ノシーと                    |     |
| 統行するにあたり、Googl<br>ドレス、言語設定、プロフ   | le はあなたの<br>フィール写真 | 名前、メールア<br>E Graffer アカ | 13  |
|                                  | ,ます                |                         |     |
|                                  |                    |                         |     |
| - パスワードを入力                       |                    |                         |     |
|                                  |                    |                         |     |
| 4                                | Son/flor           |                         |     |
| 4                                | Gen/Mr-            |                         |     |

(ウ) Google アカウントで 2 段階認証設定をしている場合は、2 段階認証プロセスの画面が 表示され、赤ライン部分には利用している携帯端末名が表示

|                          | Galfer                                                                         |
|--------------------------|--------------------------------------------------------------------------------|
|                          | 2段階認証プロセス                                                                      |
| 2                        | の手順により、ログインしようとしているのが<br>ご自身であることを認証できます                                       |
| -                        |                                                                                |
|                          |                                                                                |
|                          |                                                                                |
| L                        |                                                                                |
|                          | ● を確認してくださ                                                                     |
|                          | を確認してくださ                                                                       |
| E Gor                    | 」を確認してくたさ<br>sgle からお使いの                                                       |
| 「<br>い<br>Got<br>む<br>す。 | 」を確認してくださ<br>gleからあ使いのに通知<br>気にしました。通知の (体内 をタップして送行しま                         |
| 「<br>い<br>Got<br>可。      | 」を確認してくださ<br>sgle からお使いのに送<br>低しました、過知の (はい) をタップして続けしま<br>このコンピュータでは次回から表示しない |

(工)端末の通知をご確認の上、「はい」を選択すると、ログインが完了し、申請開始のペー ジに遷移

| 住民票請求                           |
|---------------------------------|
| 東市の「住民票請求」のネット申請ページです。          |
| 山志/)建中、                         |
| 中間に進む                           |
| ボタンを押下し申請に進むと、利用規約に同意したとみなされます。 |

①-2. 「LINE でログイン」の方法

(ア) LINE で利用しているメールアドレス・パスワードを入力

| LINE                   |  |
|------------------------|--|
|                        |  |
|                        |  |
|                        |  |
| 1月21日の方法でログイン          |  |
| NEW QRコードログイン          |  |
| メールアドレス・バスワードの理想はこちら   |  |
| プライパシーポリシー 利用場約        |  |
| dD LHHE Computerations |  |

(イ) 注意事項を確認の上、「許可する」を選択

|               | LINE                                     |
|---------------|------------------------------------------|
|               | Graffer                                  |
| Gr<br>担供者     | afferアカウント<br>〒 株式会社グラファー<br>rafferアカウント |
| サービス提供者がお     | たの許可をリクエストしています。                         |
| 許可於必要互項目      |                                          |
| ▶ ユーザー識別子(必須) |                                          |
| ▶ メールアドレス     | ✓ 前可                                     |
|               | 計用する                                     |
|               | キャンセル                                    |

(ウ) 通知用メールアドレスを登録

|                      | アカウント                                                        |
|----------------------|--------------------------------------------------------------|
|                      | 通知用メールアドレスの登録                                                |
| サービス<br>サービス<br>レスを登 | のご利用にはメールアドレスの登録が必要です。<br>からのご葉内のお知らせをするためのメールアド<br>録してください。 |
| 窗 ×-                 | コレアドレス                                                       |
| *-15794              | 以来入力してください                                                   |

(工) 以下の画面が表示され、登録したメールアドレスへ確認のメールが送信。通知メール内の URL から登録を完了。

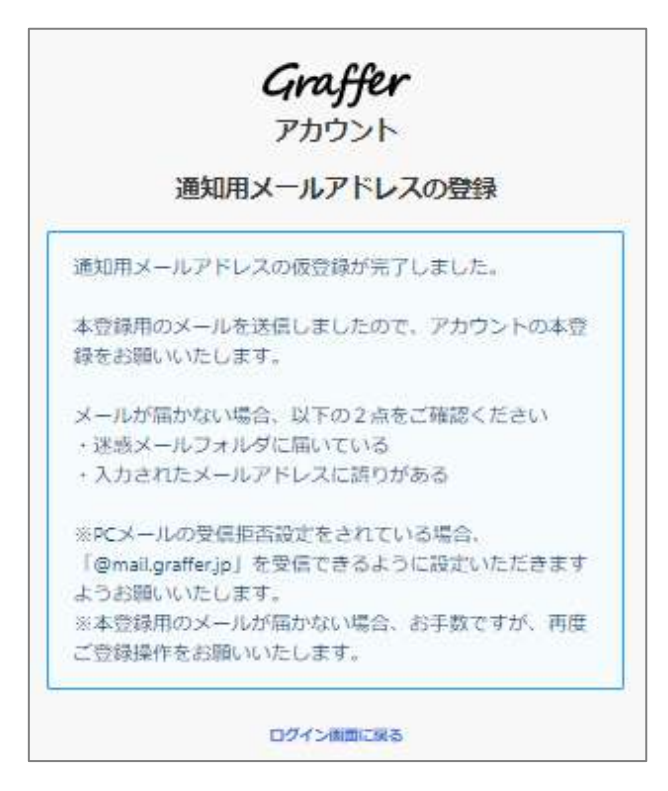

(オ) 「LINE でログイン」より、登録いただいたメールアドレス・パスワードにてログイン

Graffer アカウント 通知用メールアドレスの登録 通知用メールアドレスの本登録が完了しまし to. こちらからログインしサービスをご利用くだ さい。

(カ) ログインが完了すると、申請開始のページに遷移

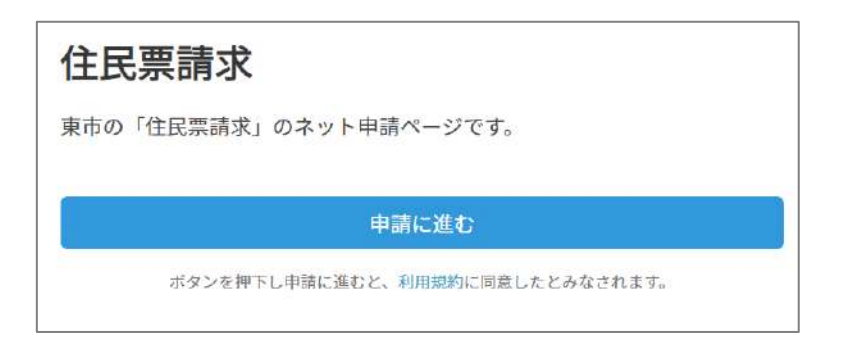

①-3. 「Graffer アカウントでログイン」の方法

(ア) Graffer アカウントに登録済のメールアドレスとパスワードを入力(アカウントを保有

していない場合は、「Graffer アカウントを新しく作成しますか?」から新規作成)

| または                 |                                |
|---------------------|--------------------------------|
| xxxxxxxx@graffer.jp |                                |
|                     |                                |
| Grafferアカウントでログイン   |                                |
| バスワードをお忘れですか?       |                                |
|                     | または<br>xxxxxxxx@graffer.jp<br> |

(イ) ログインが完了すると、申請開始のページに遷移

| 住民票請求                           |
|---------------------------------|
| 東市の「住民票請求」のネット申請ページです。          |
| 申請に進む                           |
| ボタンを押下し申請に進むと、利用規約に同意したとみなされます。 |

5回以上パスワードを間違って入力すると、申請者のアカウントがロックされます。アカウ ントロック解除メールを送信することで、対象のアドレスにロック解除メールが送信され ます。(Google ログインや LINE ログインを利用されている場合、引き続き Google ログイ ンや LINE ログインでログインが可能です。メールでもその旨が案内されます。)

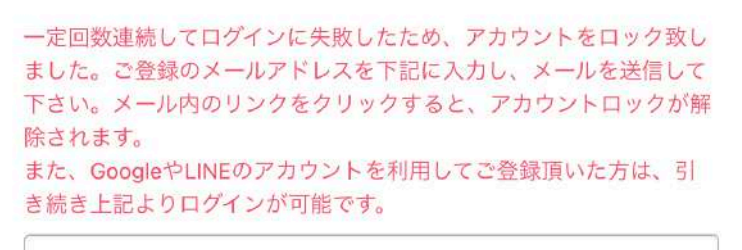

moriyusuke@graffer.jp

## アカウントロック解除メールを送信する

ログイン画面へ戻る

アカウントロック解除のリクエストを受け付けました。 以下のURLを24時間以内にクリックすることで、アカウントロックが解除 されます。

https://sandbox-accounts.graffer.jp/unlock-account/958d2b40-f158-4be8-bf0e-47b2da03ccfa

24時間を過ぎますとURLが無効になりますので、以下のURLから再度ログ インを試行し、アカウントロック解除メール送信の操作を行ってください。

https://sandbox-accounts.graffer.jp/login

パスワードをお忘れの方は、ロック解除後、パスワードの再設定をしてく ださい。

※本メールにお心当たりの無い方は、support@graffer.jp だけますと幸いです。 ※本メールは自動送信です。このメールにご返信いただいてもお答えする 事ができませんのでご了承ください。

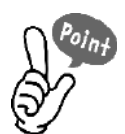

この操作だけではパスワードはリセットされません。申請者がパスワードを忘れ てログインできない場合は、ロックの解除後、別途ログイン画面から「パスワー ドのリセット」をしていただくようお願いします。

② 「アカウント登録せずに申請に進む」の場合、申請に使用するメールアドレスの入力画 面が表示され、入力したメールアドレスに申請用の URL が記載されたメールが届き、 そのリンクから申請開始ページに遷移する流れで申請を開始する。

|    | 住民票請求                                                                                                    |                                                  |
|----|----------------------------------------------------------------------------------------------------|--------------------------------------------------|
|    | 東市の「住民票請求」のネット申請ページです。                                                                                                    |                                                  |
|    | ログインして申請に進む                                                                                                    |                                                  |
|    | ログインしていただくと、申請の一時保存ができるようになります。<br>OR                                                                                                    |                                                  |
|    | メールを認証して申請に進む                                                                                                    |                                                  |
|    | 申請に利用するメールアドレスを入力してください<br>確認メールを送信                                                                                                    |                                                  |
|    |                                                                                                    |                                                  |
| 1. | (Graffer) 中語州スールアドレスのと作品。 WERE EDDES<br>norephy@mail.graffer.jp<br>To 音か・                                                                                                    |                                                  |
|    | 30万批州に、以てのリンンにアンセスし、メールアドレスの構築を見えてせてくただい。<br>https://stagioy.itx.guifer.jobmart.appl/size/cl/auth/verty-senzibioKertse2bbb6e/st124c15.set7-s405e18400598cedreeUth/=ich-38abyushu/amz<br>※本メールを目動返還です。このメールにご反覆いただいてもお答えすることができませんのでご了来ください。 | arLepplyJapp);-erocedue:4117396136286400026/door |
|    | 体式会社グラファー<br>https://gaffac.jp/<br>Copyright & Graffac Inc.                                                                                                    |                                                  |